# Configuración de LDAP en UCS Manager

## Contenido

Introducción **Prerequisites** Requirements **Componentes Utilizados Antecedentes** Configurar Crear un dominio de autenticación local Crear un proveedor LDAP Configuración de regla de grupo LDAP Crear un grupo de proveedores LDAP Crear un mapa de grupo LDAP Crear un dominio de autenticación LDAP Verificación Problemas comunes de LDAP. **Troubleshoot** Información Relacionada

## Introducción

Este documento describe la configuración para el acceso al servidor remoto con el protocolo LDAP en nuestro Unified Computing System Manager Domain (UCSM).

## Prerequisites

### Requirements

Cisco recomienda conocer estos temas:

- Unified Computing System Manager Domain (UCSM)
- Autenticación local y remota
- Lightweight Directory Access Protocol (LDAP)
- Microsoft Active Directory (MS-AD)

### **Componentes Utilizados**

La información que contiene este documento se basa en las siguientes versiones de software y hardware.

- Cisco UCS 6454 Fabric Interconnect
- UCSM versión 4.0(4k)
- Microsoft Active Directory (MS-AD)

La información que contiene este documento se creó a partir de los dispositivos en un ambiente

de laboratorio específico. Todos los dispositivos que se utilizan en este documento se pusieron en funcionamiento con una configuración verificada (predeterminada). Si tiene una red en vivo, asegúrese de entender el posible impacto de cualquier comando.

## Antecedentes

Lightweight Directory Access Protocol (LDAP) es uno de los protocolos principales desarrollados para los servicios de directorio que gestiona de forma segura a los usuarios y sus derechos de acceso a los recursos de TI.

La mayoría de los servicios de directorio todavía utilizan LDAP en la actualidad, aunque también pueden utilizar protocolos adicionales como Kerberos, SAML, RADIUS, SMB, Oauth y otros.

## Configurar

#### Antes de comenzar

Inicie sesión en Cisco UCS Manager GUIcomo usuario administrativo.

#### Crear un dominio de autenticación local

Paso 1. En el Navigation haga clic en el botón Admin ficha.

Paso 2. En el Admin ficha, expandir All > User Management > Authentication

| ж  | All                                              | All / User Management / Authentication | n / Authentication Domains |                       |                            |                     |   |
|----|--------------------------------------------------|----------------------------------------|----------------------------|-----------------------|----------------------------|---------------------|---|
|    | • AI                                             | Domains Events FSM                     |                            |                       |                            |                     |   |
|    | <ul> <li>Faults, Events and Audit Log</li> </ul> | Ty Advanced Filter 🔶 Export 🖷 Print    |                            |                       |                            | ¢                   | Ł |
| *  | Faults                                           | Name                                   | Realm                      | Provider Group        | Web Session Refresh Period | Web Session Timeout |   |
| _  | Events                                           | LDAP                                   | ldap                       | mxgv                  | 600                        | 7200                | _ |
| -  | Audit Logs                                       | Local                                  | local                      |                       | 600                        | 7200                |   |
| =  | Syslog                                           | radius                                 | radius                     |                       | 7200                       | 8000                |   |
|    | Core Files                                       | Tacas                                  | tacacs                     | Test                  | 600                        | 7200                |   |
|    | TechSupport Files                                |                                        |                            |                       |                            |                     |   |
|    | Settings                                         |                                        |                            |                       |                            |                     |   |
| 70 | ▼ User Management                                |                                        |                            |                       |                            |                     |   |
|    | <ul> <li>Authentication</li> </ul>               |                                        |                            |                       |                            |                     |   |
|    | Native Authentication                            |                                        |                            |                       |                            |                     |   |
|    | Authentication Domains                           |                                        |                            |                       |                            |                     |   |
|    | * LDAP                                           |                                        |                            |                       |                            |                     |   |
|    | <ul> <li>LDAP Group Maps</li> </ul>              |                                        |                            |                       |                            |                     |   |
|    | <ul> <li>LDAP Provider Groups</li> </ul>         |                                        |                            |                       |                            |                     |   |
|    | LDAP Providers                                   |                                        |                            |                       |                            |                     |   |
|    | <ul> <li>RADIUS</li> </ul>                       |                                        |                            |                       |                            |                     |   |
|    | TACACS+                                          |                                        |                            |                       |                            |                     |   |
|    | <ul> <li>User Services</li> </ul>                |                                        |                            |                       |                            |                     |   |
|    | Locales                                          |                                        |                            |                       |                            |                     |   |
|    | <ul> <li>Locally Authenticated Users</li> </ul>  |                                        |                            |                       |                            |                     |   |
|    | Login Profile                                    |                                        |                            | 🕀 Add 🗍 Delete 🔘 Info |                            |                     |   |

Paso 3. Clic con el botón derecho Authentication Domains y Seleccione Create a Domain.

Paso 4. Para el Name campo, tipo Local.

Paso 5. Para el Realm, haga clic en el botón Local botón de opción.

### Properties for: Local

| General Events |                                        |
|----------------|----------------------------------------|
| Actions        | Properties                             |
| Delete         | Name : Local                           |
|                | Web Session Refresh Period (sec) : 600 |
|                | Web Session Timeout (sec) : 7200       |
|                | Realm                                  |
|                |                                        |
|                |                                        |
|                |                                        |

OK

Paso 6. Haga clic en oĸ.

#### Crear un proveedor LDAP

Este ejemplo de configuración no incluye los pasos para configurar LDAP con SSL.

Paso 1.En el Navigation haga clic en el botón Admin ficha.

Paso 2. En el Admin ficha, expandir All > User Management > LDAP.

Paso 3. En el work haga clic en el botón General ficha.

Paso 4. En el Actions área, haga clic en Create LDAP Provider

| æ      | AI                                               | All / User Management / LDAP                                           |
|--------|--------------------------------------------------|------------------------------------------------------------------------|
|        | • AI                                             | General LDAP Providers LDAP Provider Groups LDAP Group Maps Events FSM |
|        | <ul> <li>Faults, Events and Audit Log</li> </ul> | Actions Properties                                                     |
| 55     | Faults                                           |                                                                        |
|        | Events                                           | Create LDAP Provider Timeout : 30                                      |
| 토      | Audit Logs                                       | Create LDAP Provider Group Attribute :                                 |
| -      | Syslog                                           | Base DN : DC+mxsvlab,DC+com                                            |
| -      | Core Files                                       | Filter : sAMAccountName=Suserid                                        |
| =      | TechSupport Files                                | States                                                                 |
| $\sim$ | Settings                                         |                                                                        |
| (J₀)   | ▼ User Management                                |                                                                        |
| $\sim$ | <ul> <li>Authentication</li> </ul>               |                                                                        |
|        | + LDAP                                           |                                                                        |
|        | <ul> <li>LDAP Group Maps</li> </ul>              |                                                                        |
|        | LDAP Provider Groups                             |                                                                        |
|        | <ul> <li>LDAP Providers</li> </ul>               |                                                                        |

Paso 5. En el Create LDAP Provider del asistente, introduzca la información correspondiente:

- En el Hostnameescriba la dirección IP o el nombre de host del servidor de AD.
- En el Order, acepte el lowest-available predeterminado.
- En el BindDN copie y pegue el DN de enlace de la configuración de AD.

Para esta configuración de ejemplo, el valor de BindDN es CN=ucsbind,OU=CiscoUCS,DC=mxsvlab,DC=com.

Cancel

Help

• En el BaseDN copie y pegue el DN base de la configuración de AD. Para esta configuración de ejemplo, el valor BaseDN es DC=mxsvlab,DC=com.

- Deje el Enable SSL casilla de verificación desactivada.
- En el Port, acepte el valor predeterminado 389.
- En el Filter copie y pegue el atributo de filtro de la configuración de AD.

Cisco UCS utiliza el valor de filtro para determinar si el nombre de usuario (proporcionado en la pantalla de inicio de sesión por Cisco UCS Manager) está en AD.

Para esta configuración de ejemplo, el valor del filtro es **sAMAccountName=\$userid**, donde \$userid es el user name para introducir en el **cisco UCS Manager** pantalla de inicio de sesión

- Deje el Attribute campo en blanco.
- En el Password escriba la contraseña de la cuenta ucsbind configurada en AD.

Si necesita volver a la página Create LDAP Provider wizard para restablecer la contraseña, no se alarme si el campo de contraseña está vacío.

Set: yes mensaje que aparece junto al campo contraseña indica que se ha establecido una contraseña.

• En el Confirm Password , vuelva a escribir la contraseña de la cuenta ucsbind configurada en AD.

? ×

- En el Timeout, acepte el 30 por defecto.
- En el Vendor, seleccione el botón de opción de MS-ADpara Microsoft Active Directory.

| 0 | Create LDAP Provider | Hostname/FQDN (or IP Address) : | 10.31.123.60                             |
|---|----------------------|---------------------------------|------------------------------------------|
| 6 | LDAP Group Rule      | Order :                         | lowest-available                         |
|   |                      | Bind DN :                       | CN=ucsbind,OU=CiscoUCS,DC=mxsvlab,DC=com |
|   |                      | Base DN :                       | DC=mxsvlab,DC=com                        |
|   |                      | Port :                          | 389                                      |
|   |                      | Enable SSL :                    |                                          |
|   |                      | Filter :                        | sAMAccountName=\$userid                  |
|   |                      | Attribute :                     |                                          |
|   |                      | Password :                      |                                          |
|   |                      | Confirm Password :              |                                          |
|   |                      | Timeout :                       | 30                                       |
|   |                      | Vendor :                        | Open Ldap  MS AD                         |
|   |                      |                                 |                                          |
|   |                      |                                 |                                          |
|   |                      |                                 |                                          |
|   |                      |                                 | Prev Next > Finish Cancel                |
|   |                      |                                 |                                          |

Create LDAP Provider

### Configuración de regla de grupo LDAP

Paso 1. En elLDAP Group Rule del asistente, rellene los campos siguientes:

- Para el Group Authentication haga clic en el campo Enable botón de opción.
- Para el Group Recursion haga clic en el campo Recursive botón de opción. Esto permite al sistema continuar la búsqueda hacia abajo, nivel por nivel, hasta que encuentre un usuario.

Si Group Recursion se establece en Non-RecursiveAdemás, limita UCS a una búsqueda del primer nivel, incluso si la búsqueda no encuentra un usuario cualificado.

• En el Target Attribute , acepte elmemberOf predeterminado.

|   |                      | Create LDAP Provider                      | ? ×    |
|---|----------------------|-------------------------------------------|--------|
| 1 | Create LDAP Provider | Group Authorization : Disable Enable      |        |
| 2 | LDAP Group Rule      | Group Recursion : Non Recursive Recursive |        |
|   |                      | < Prev Next > Finish                      | Cancel |

Paso 2. Haga clic en Finish.

**Nota**: En un escenario real, lo más probable es que tenga varios proveedores LDAP. Para varios proveedores LDAP, debe repetir los pasos para configurar la regla de grupo LDAP para cada proveedor LDAP. Sin embargo, en esta configuración de ejemplo, sólo hay un proveedor LDAP, por lo que esto no es necesario.

La dirección IP del servidor AD se muestra en el panel de navegación bajoLDAP>Proveedores

LDAP.

### Crear un grupo de proveedores LDAP

**Paso 1.** En el panel de navegación, haga clic con el botón derecho del ratón LDAP Provider Groups y seleccione Create LDAP Provider Group.

| ж.         | Al                                               | All / User Management / LDAP / LDAP Provider Groups |                           |   |
|------------|--------------------------------------------------|-----------------------------------------------------|---------------------------|---|
|            | • AI                                             | LDAP Provider Groups                                |                           |   |
| _          | · Faults, Events and Audit Log                   | Ty Advanced Filter 🕆 Export 🗇 Print                 |                           | 0 |
| *          | Faults                                           | Name                                                | LDAP Providers            |   |
|            | Events                                           | masy                                                | 10.31.123.60              |   |
|            | Audit Logs                                       |                                                     |                           |   |
| _          | Syslog                                           |                                                     |                           |   |
| -          | Core Files                                       |                                                     |                           |   |
|            | TechSupport Files                                |                                                     |                           |   |
| _          | Settings                                         |                                                     |                           |   |
| <b>J</b> 0 | User Management                                  |                                                     |                           |   |
|            | <ul> <li>Authentication</li> </ul>               |                                                     |                           |   |
|            | + LDAP                                           |                                                     |                           |   |
|            | + LDAP Group Maps                                |                                                     |                           |   |
|            | LDAP Provider Groups                             |                                                     |                           |   |
|            | mxsv                                             |                                                     |                           |   |
| -          | LDAP Providers                                   |                                                     |                           |   |
|            | <ul> <li>RADIUS</li> </ul>                       |                                                     |                           |   |
|            | + TACACS+                                        |                                                     |                           |   |
|            | · User Services                                  |                                                     |                           |   |
|            | <ul> <li>Locales</li> </ul>                      |                                                     |                           |   |
|            | <ul> <li>Locally Authenticated Users</li> </ul>  |                                                     |                           |   |
|            | Login Profile                                    |                                                     |                           |   |
|            | <ul> <li>Remotely Authenticated Users</li> </ul> |                                                     | Add      Delete      Info |   |

Paso 2. En el Create LDAP Provider Group, rellene la información de forma adecuada:

- En el Name introduzca un nombre único para el grupo, como LDAP Providers.
- En el LDAP Providers, elija la dirección IP del servidor AD.
- Haga clic en el botón >> para agregar el servidor de AD a su Included Providers tabla.

#### Create LDAP Provider Group

|           | LDAP Providers | 1    |    |      | Included Providers |    |
|-----------|----------------|------|----|------|--------------------|----|
|           |                |      | \$ |      |                    | ť, |
| lostname  | Bind DN        | Port |    | Name | Order              |    |
| 10.31.123 | CN=ucsbind,    | 389  |    |      | No data available  |    |
|           |                |      | _  | >>   |                    |    |
|           |                |      |    | <<   |                    |    |
|           |                |      |    |      |                    |    |
|           |                |      |    |      |                    |    |
|           |                |      |    |      |                    |    |
|           |                |      |    |      |                    |    |
|           |                |      |    |      |                    |    |
|           |                |      |    |      |                    |    |

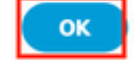

? X

Paso 3. Click OK.

El grupo de proveedores aparece en el LDAP Provider Groups carpeta.

#### Crear un mapa de grupo LDAP

Paso 1. En el panel de navegación, haga clic en el botón Adminficha.

Paso 2. En el Admin ficha, expandir All > User Management > LDAP.

Paso 3. En el panel de trabajo, haga clic en Crear LDAP Group Map.

| ж  | Al v                                             | All / User Management / LDAP / LDAP Group Maps |                       |         |    |
|----|--------------------------------------------------|------------------------------------------------|-----------------------|---------|----|
|    | * All                                            | LDAP Group Maps                                |                       |         |    |
|    | <ul> <li>Faults, Events and Audit Log</li> </ul> | 15 Advanced Filter  ↑ Export  ⊕ Print          |                       |         | \$ |
| 윦  | Faults                                           | Name                                           | Roles                 | Locales |    |
| _  | Events                                           | CN+ucsadmin,OU+CiscoUCS,DC+mxsvlab,DC+com      | admin                 |         |    |
| -  | Audit Logs                                       |                                                |                       |         |    |
| _  | Syslog                                           |                                                |                       |         |    |
|    | Core Files                                       |                                                |                       |         |    |
|    | TechSupport Files                                |                                                |                       |         |    |
|    | Settings                                         |                                                |                       |         |    |
| 30 | ▼ User Management                                |                                                |                       |         |    |
|    | <ul> <li>Authentication</li> </ul>               |                                                |                       |         |    |
|    | * LDAP                                           |                                                |                       |         |    |
|    | LDAP Group Maps                                  |                                                |                       |         |    |
|    | <ul> <li>LDAP Provider Groups</li> </ul>         |                                                |                       |         |    |
|    | <ul> <li>LDAP Providers</li> </ul>               |                                                |                       |         |    |
|    | <ul> <li>RADIUS</li> </ul>                       |                                                |                       |         |    |
|    | TACACS+                                          |                                                |                       |         |    |
|    | * User Services                                  |                                                |                       |         |    |
|    | Locales                                          |                                                |                       |         |    |
|    | <ul> <li>Locally Authenticated Users</li> </ul>  |                                                |                       |         |    |
|    | Login Profile                                    |                                                |                       |         |    |
|    | <ul> <li>Remotely Authenticated Users</li> </ul> |                                                | _                     |         |    |
|    | <ul> <li>Roles</li> </ul>                        |                                                | 🕀 Add 🗄 Delete 🎯 Info |         |    |

Paso 4. En el Create LDAP Group Map, rellene la información de forma adecuada:

• En el LDAP Group DN copie y pegue el valor que tiene en la sección de configuración del servidor AD para su grupo LDAP.

El valor de DN de grupo LDAP solicitado en este paso se asigna al nombre distinguido de cada uno de los grupos que creó en AD en Grupos UCS.

Por este motivo, el valor de DN de grupo introducido en Cisco UCS Manager debe coincidir exactamente con el valor de DN de grupo del servidor AD.

En esta configuración de ejemplo, este valor es **CN=ucsadmin,OU=CiscoUCS,DC=sampledesign,DC=com.** 

• En el Roles haga clic en el botón Admin y haga clic en Aceptar.

Haga clic en la casilla de verificación de un rol para indicar que desea asignar privilegios de administrador a todos los usuarios incluidos en el mapa de grupo.

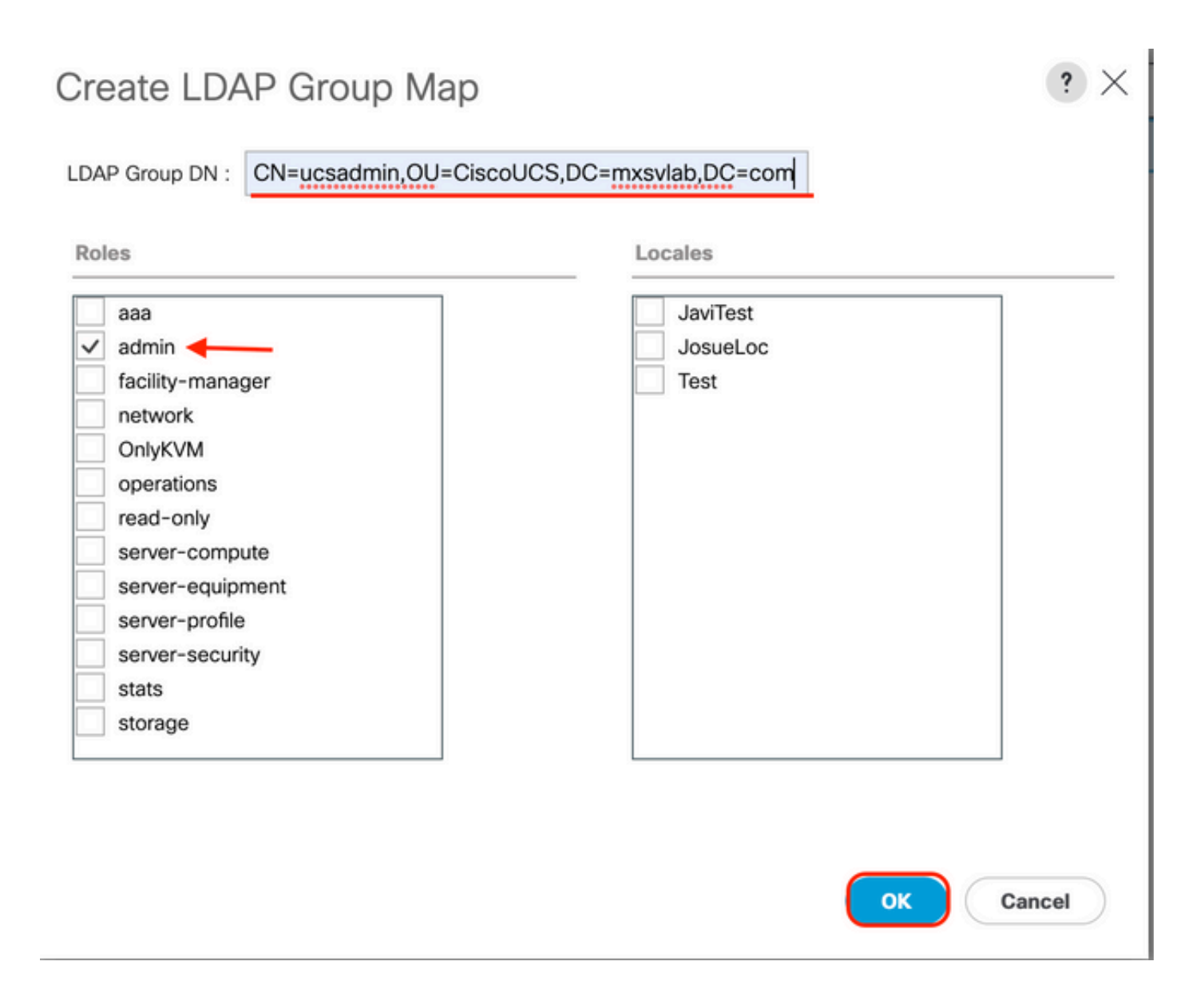

**Paso 5.** Cree nuevos mapas de grupo LDAP (utilice la información que registró anteriormente en AD) para cada uno de los roles restantes del servidor AD que desee probar.

Siguiente: Cree su dominio de autenticación LDAP.

#### Crear un dominio de autenticación LDAP

Paso 1. En el Admin ficha, expandir All > User Management > Authentication

Paso 2. Clic con el botón derecho Autenticación Authentication Domains y seleccione Create a Domain.

| ж.       | All                                              | All / User Management / Authentica | tion / Authentication Domains |                  |                            |                     |   |
|----------|--------------------------------------------------|------------------------------------|-------------------------------|------------------|----------------------------|---------------------|---|
|          | • AI                                             | Domains Events FSM                 |                               |                  |                            |                     |   |
|          | <ul> <li>Faults, Events and Audit Log</li> </ul> | Ty Advanced Filter 🔶 Export 🖷 Pri  | nt                            |                  |                            |                     | ¢ |
| *        | Faults                                           | Name                               | Realm                         | Provider Group   | Web Session Refresh Period | Web Session Timeout |   |
| _        | Events                                           | LDAP                               | ldap                          | masav            | 600                        | 7200                |   |
| -        | Audit Logs                                       | Local                              | local                         |                  | 600                        | 7200                |   |
| =        | Syslog                                           | radius                             | radius                        |                  | 7200                       | 8000                |   |
| -        | Core Files                                       | Tacas                              | tacacs                        | Test             | 600                        | 7200                |   |
|          | TechSupport Files                                |                                    |                               |                  |                            |                     |   |
|          | Settings                                         |                                    |                               |                  |                            |                     |   |
| <b>,</b> | User Management                                  |                                    |                               |                  |                            |                     |   |
|          | <ul> <li>Authentication</li> </ul>               |                                    |                               |                  |                            |                     |   |
|          | Native Authentication                            |                                    |                               |                  |                            |                     |   |
|          | Authentication Domains                           |                                    |                               |                  |                            |                     |   |
|          | ▼ LDAP                                           |                                    |                               |                  |                            |                     |   |
|          | LDAP Group Maps                                  |                                    |                               |                  |                            |                     |   |
|          | LDAP Provider Groups                             |                                    |                               |                  |                            |                     |   |
|          | LDAP Providers                                   |                                    |                               |                  |                            |                     |   |
|          | <ul> <li>RADIUS</li> </ul>                       |                                    |                               |                  |                            |                     |   |
|          | TACACS+                                          |                                    |                               |                  |                            |                     |   |
|          | <ul> <li>User Services</li> </ul>                |                                    |                               |                  |                            |                     |   |
|          | Locales                                          |                                    |                               |                  |                            |                     |   |
|          | <ul> <li>Locally Authenticated Users</li> </ul>  |                                    |                               |                  |                            |                     |   |
|          | Login Profile                                    |                                    |                               | (  Add  Delete ( |                            |                     |   |

Paso 3.En el &nbspCreate a Domain, complete el siguiente cuadro:

- En el Name, escriba un nombre para el dominio, como LDAP.
- En el Realm haga clic en el botón Ldap botón de opción.
- Desde Provider Group lista desplegable, seleccione la LDAP Provider Group creado anteriormente y haga clic en Aceptar.

| ctions | Properties                             |  |
|--------|----------------------------------------|--|
| elete  | Name : LDAP                            |  |
|        | Web Session Refresh Period (sec) : 600 |  |
|        | Web Session Timeout (sec) : 7200       |  |
|        | Realm : CLocal Radius Tacacs Ldap      |  |
|        | Provider Group                         |  |

El dominio de autenticación aparece en Authentication Domains.

## Verificación

Enviar ping a LDAP Provider IP O FQDN:

UCS-AS-MXC-P25-02-B-A# connect local-mgmt Cisco Nexus Operating System (NX-OS) Software TAC support: http://www.cisco.com/tac Copyright (c) 2009, Cisco Systems, Inc. All rights reserved. The copyrights to certain works contained in this software are owned by other third parties and used and distributed under license. Certain components of this software are licensed under the GNU General Public License (GPL) version 2.0 or the GNU Lesser General Public License (LGPL) Version 2.1. A copy of each such license is available at http://www.opensource.org/licenses/gpl-2.0.php and http://www.opensource.org/licenses/lgpl-2.1.php

```
UCS-AS-MXC-P25-02-B-A(local-mgmt)# ping 10.31.123.60
PING 10.31.123.60 (10.31.123.60) from 10.31.123.8 : 56(84) bytes of data.
64 bytes from 10.31.123.60: icmp_seq=1 ttl=128 time=0.302 ms
64 bytes from 10.31.123.60: icmp_seq=2 ttl=128 time=0.347 ms
64 bytes from 10.31.123.60: icmp_seq=3 ttl=128 time=0.408 ms
```

Para probar la autenticación de NX-OS, utilice el test aaa (solo disponible desde NXOS).

Validamos la configuración de nuestro servidor:

```
ucs(nxos)# test aaa server ldap <LDAP-server-IP-address or FQDN> <username> <password>
UCS-AS-MXC-P25-02-B-A# connect nxos
Bad terminal type: "xterm-256color". Will assume vt100.
Cisco Nexus Operating System (NX-OS) Software
TAC support: http://www.cisco.com/tac
Copyright (C) 2002-2020, Cisco and/or its affiliates.
All rights reserved.
The copyrights to certain works contained in this software are
owned by other third parties and used and distributed under their own
licenses, such as open source. This software is provided "as is," and unless
otherwise stated, there is no warranty, express or implied, including but not
limited to warranties of merchantability and fitness for a particular purpose.
Certain components of this software are licensed under
the GNU General Public License (GPL) version 2.0 or
GNU General Public License (GPL) version 3.0 or the GNU
Lesser General Public License (LGPL) Version 2.1 or
Lesser General Public License (LGPL) Version 2.0.
A copy of each such license is available at
http://www.opensource.org/licenses/gpl-2.0.php and
http://opensource.org/licenses/gpl-3.0.html and
http://www.opensource.org/licenses/lgpl-2.1.php and
http://www.gnu.org/licenses/old-licenses/library.txt.
UCS-AS-MXC-P25-02-B-A(nx-os)# test aaa server ldap 10.31.123.60 admin Cisco123
```

### Problemas comunes de LDAP.

- Configuración Básica.
- Contraseña incorrecta o caracteres no válidos.
- Puerto o campo de filtro incorrecto.

- No hay comunicación con nuestro proveedor debido a una regla de firewall o proxy.
- FSM no es el 100%.
- Problemas de certificado.

## Troubleshoot

Verifique la configuración LDAP de UCSM:

Debe asegurarse de que UCSM ha implementado la configuración correctamente debido al estado del Finite State Machine (FSM) se muestra como 100% completado.

Para verificar la configuración desde la línea de comandos de nuestro UCSM:

```
ucs # scope security
ucs /security# scope ldap
ucs /security/ldap# show configuration
UCS-AS-MXC-P25-02-B-A /security # scope security
UCS-AS-MXC-P25-02-B-A /security # scope security
UCS-AS-MXC-P25-02-B-A /security # scope ldap
UCS-AS-MXC-P25-02-B-A /security/ldap # show configuration
 scope ldap
     enter auth-server-group mxsv
         enter server-ref 10.31.123.60
             set order 1
         exit
     exit
     enter ldap-group "CN=ucsadmin,OU=CiscoUCS,DC=mxsvlab,DC=com"
     exit
     enter server 10.31.123.60
         enter ldap-group-rule
              set authorization enable
              set member-of-attribute memberOf
             set traversal recursive
             set use-primary-group no
         exit
         set attribute ""
         set basedn "DC=mxsvlab,DC=com"
         set binddn "CN=ucsbind,OU=CiscoUCS,DC=mxsvlab,DC=com"
         set filter ""
         set order 1
         set port 389
         set ssl no
         set timeout 30
         set vendor ms-ad
         set password
     exit
     set attribute ""
     set basedn "DC=mxsvlab,DC=com"
     set filter sAMAccountName=$userid
     set timeout 30
 exit
UCS-AS-MXC-P25-02-B-A /security/ldap #
```

ucs /security/ldap# show fsm status

| [UCS-AS-MXC-P25-02-B-A /security/ldap = | # show fsm status |
|-----------------------------------------|-------------------|
|                                         |                   |
| FSM 1:                                  |                   |
| Status: Nop                             |                   |
| Previous Status: Update Ep Su           | ccess             |
| Timestamp: 2022-08-10T00:08:5           | 5.329             |
| Trv: 0                                  |                   |
| Progress (%): 100                       |                   |
| Current Task:                           |                   |

Para verificar la configuración desde NXOS:

ucs# connect nxos ucs(nxos)# show ldap-server ucs(nxos)# show ldap-server groups

```
UCS-AS-MXC-P25-02-B-A# connect nxos
Bad terminal type: "xterm-256color". Will assume vt100.
Cisco Nexus Operating System (NX-OS) Software
TAC support: http://www.cisco.com/tac
Copyright (C) 2002-2020, Cisco and/or its affiliates.
All rights reserved.
The copyrights to certain works contained in this software are
owned by other third parties and used and distributed under their own
licenses, such as open source. This software is provided "as is," and unless
otherwise stated, there is no warranty, express or implied, including but not
limited to warranties of merchantability and fitness for a particular purpose.
Certain components of this software are licensed under
the GNU General Public License (GPL) version 2.0 or
GNU General Public License (GPL) version 3.0 or the GNU
Lesser General Public License (LGPL) Version 2.1 or
Lesser General Public License (LGPL) Version 2.0.
A copy of each such license is available at
http://www.opensource.org/licenses/gpl-2.0.php and
http://opensource.org/licenses/gpl-3.0.html and
http://www.opensource.org/licenses/lgpl-2.1.php and
http://www.gnu.org/licenses/old-licenses/library.txt.
UCS-AS-MXC-P25-02-B-A(nx-os)# show ldap-server
     timeout : 30
        port : 0
      baseDN : DC=mxsvlab,DC=com
user profile attribute :
search filter : sAMAccountName=$userid
  use groups : 0
recurse groups : 0
group attribute : memberOf
    group map CN=ucsadmin,OU=CiscoUCS,DC=mxsvlab,DC=com:
        roles: admin
        locales:
total number of servers : 1
following LDAP servers are configured:
    10.31.123.60:
        timeout: 30
                       port: 389
                                    rootDN: CN=ucsbind,OU=CiscoUCS,DC=mxsvlab,DC=com
        enable-ssl: false
        baseDN: DC=mxsvlab,DC=com
        user profile attribute:
        search filter:
        use groups: true
        recurse groups: true
        group attribute: memberOf
        vendor: MS AD
UCS-AS-MXC-P25-02-B-A(nx-os)# show ldap-server groups
total number of groups: 2
following LDAP server groups are configured:
    group ldap:
        baseDN:
        user profile attribute:
        search filter:
        group membership attribute:
        server: 10.31.123.60 port: 389 timeout: 30
    group mxsv:
        baseDN:
        user profile attribute:
        search filter:
        group membership attribute:
        server: 10.31.123.60 port: 389 timeout: 30
```

El método más efectivo para ver los errores es habilitar nuestra depuración, con esta salida

podemos ver los grupos, la conexión y el mensaje de error que impide la comunicación.

 Abra una sesión SSH en FI e inicie sesión como usuario local y cambie al contexto CLI de NX-OS e inicie el monitor de terminal.

ucs # connect nxos

ucs(nxos)# terminal monitor

 Habilite los indicadores de depuración y verifique el resultado de la sesión SSH en el archivo de registro.

ucs(nxos)# debug aaa all <<< not required, incase of debugging authentication problems

ucs(nxos)# debug aaa aaa-requests

ucs(nxos)# debug ldap all <<< not required, incase of debugging authentication problems.</pre>

ucs(nxos)# debug ldap aaa-request-lowlevel

ucs(nxos) # debug ldap aaa-request

| UCS-AS-MXC-P25-02-B-A# connect nxos                                            |
|--------------------------------------------------------------------------------|
| Bad terminal type: "xterm-256color". Will assume vt100.                        |
| Cisco Nexus Operating System (NX-OS) Software                                  |
| TAC support: http://www.cisco.com/tac                                          |
| Copyright (C) 2002-2020, Cisco and/or its affiliates.                          |
| All rights reserved.                                                           |
| The copyrights to certain works contained in this software are                 |
| owned by other third parties and used and distributed under their own          |
| licenses, such as open source. This software is provided "as is," and unless   |
| otherwise stated, there is no warranty, express or implied, including but not  |
| limited to warranties of merchantability and fitness for a particular purpose. |
| Certain components of this software are licensed under                         |
| the GNU General Public License (GPL) version 2.0 or                            |
| GNU General Public License (GPL) version 3.0 or the GNU                        |
| Lesser General Public License (LGPL) Version 2.1 or                            |
| Lesser General Public License (LGPL) Version 2.0.                              |
| A copy of each such license is available at                                    |
| http://www.opensource.org/licenses/gpl-2.0.php and                             |
| http://www.opencource.org/licencec/lapl_2 1 php and                            |
| http://www.opensource.org/incenses/igpi-z.i.php and                            |
| $[  CS_{\Delta}S_{M}YC_{D}P25_{A}P_{A}(n_{V-A}S)  + terminal monitor$          |
| [UCS-AS-MXC-P25-02-B-A(nx-os)# debug ]den all =                                |
| [UCS-AS-MXC-P25-02-B-A(nx-os)# debug rdap all                                  |
|                                                                                |

- Ahora abra una nueva sesión GUI o CLI e intente iniciar sesión como un usuario remoto ( LDAP).
- Una vez que haya recibido un mensaje de error de inicio de sesión, desactive las depuraciones.

## Información Relacionada

- Soporte Técnico y Documentación Cisco Systems
- Ejemplo de configuración de UCSM LDAP
- Guía de configuración de la GUI de Cisco UCS C Series

#### Acerca de esta traducción

Cisco ha traducido este documento combinando la traducción automática y los recursos humanos a fin de ofrecer a nuestros usuarios en todo el mundo contenido en su propio idioma.

Tenga en cuenta que incluso la mejor traducción automática podría no ser tan precisa como la proporcionada por un traductor profesional.

Cisco Systems, Inc. no asume ninguna responsabilidad por la precisión de estas traducciones y recomienda remitirse siempre al documento original escrito en inglés (insertar vínculo URL).